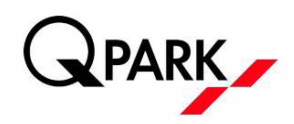

#### Anmeldung beim Fleetmanagement Portal

- Die Anmeldedaten für das Portal werden Ihnen von Q-Park zugesandt. Es kann nur eine E-Mail- Adresse mit dem Log-in-Konto verknüpft werden.
- Sie können sich ganz einfach über www.q-park.de/login in das FMP einloggen.
- Um sich anzumelden, wählen Sie den folgenden Block: Als Flottenmanager anmelden

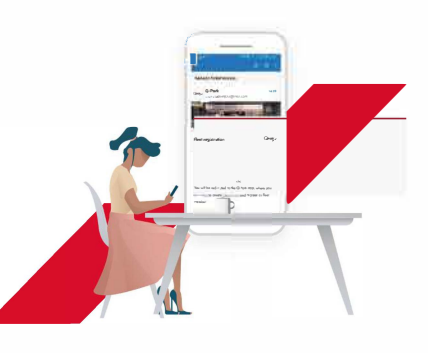

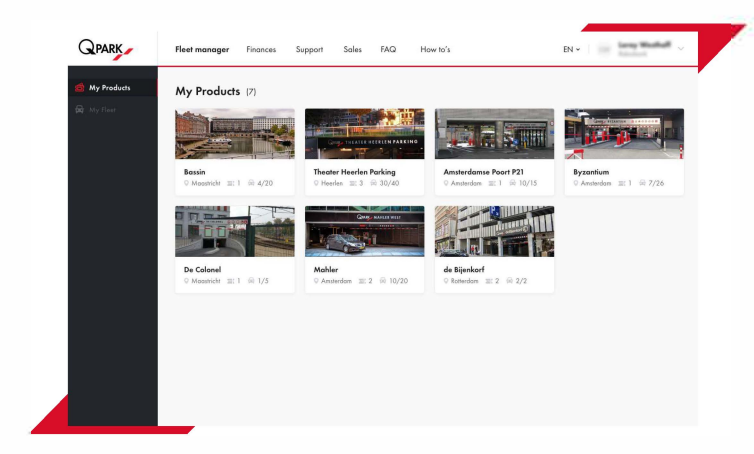

### Übersichtseite

Auf der Übersichtsseite finden Sie alle Informationen zu den verschiedenen Abonnementoptionen:

- Parkobjekt(e), für den/die das Abonnement gültig ist.
- Anzahl der Parkrechte (zugewiesene und ausstehende)
   1 Zugangsmittel = 1 zugewiesenes Parkrecht
- Auf der Übersichtsseite sehen Sie einen Block pro Standort. Alle verschiedenen Arten von Abonnements sind auf dieser Seite gebündelt. Sie können die Unterteilung sehen, indem Sie mit dem Mauszeiger über die Parkrechte gehen.

### Erläuterung der Symbole – Legende

|                       | • Meine Produkte: die Übersichtsseite        |                                                                                                |  |  |  |  |
|-----------------------|----------------------------------------------|------------------------------------------------------------------------------------------------|--|--|--|--|
| My Products           | <ul> <li>Mein Fuhrp<br/>von Produ</li> </ul> | oark: Übersicht über alle vergebenen Parkrechte mit Angabe<br>ktart, E-Mail, Datum und Status. |  |  |  |  |
| Contract Internet     | 12                                           | Anzahl der verschiedenen Arten von Abonnements                                                 |  |  |  |  |
| De Griend, Maastricht | 4/6                                          | Zugewiesene Parkrechte versus Gesamtparkrechte                                                 |  |  |  |  |
| 3/4 6x24              | 3/4 6x24                                     | Verteilung der Zahlen nach Art des Abonnements                                                 |  |  |  |  |
| 1/2 Kantoor           | 1/2 Kantoor                                  |                                                                                                |  |  |  |  |

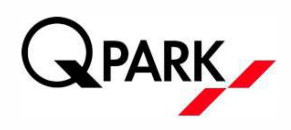

### Iformationen pro Parkobjekt

Gesamtübersicht über alle Parkrechte in einem bestimmten Parkobjekt (z. B. De Griend).

- Name des Nutzers
- E-Mail-Adresse, an die der Nutzer die Einladung erhält. Dies bedeutet nicht, dass das Konto bereits registriert ist. Status anzeigen, um zu sehen, ob die Einladung angenommen wurde oder nicht.
- Parkrechte
- Datum, an dem das Benutzerkonto erstellt wurde
- Status: Aktiv oder ausstehend (Einladung noch nicht angenommen)

| 1                 | 1 / 10 - Moostricht Maostricht | 1 1 1 1 1 1                  |              |                   |     |
|-------------------|--------------------------------|------------------------------|--------------|-------------------|-----|
|                   | ., .                           | z a/o T Moostre              | dət 1 4 / 10 | 0 . N             |     |
| Gedelegeerde parl | ceerrechten (4)                |                              |              | Gemachtigd        |     |
|                   | NAM                            | EMAL                         | PRODUCTEN    | C AAPVAAAASD4TUHA | FAR |
|                   | West 1                         | 6x24 - De Griend, Maastricht | 10/12/2020   |                   | Å   |
|                   | Imite 53 diziggo nl            | 6x24 - De Griend, Maastricht | 10/12/2020   |                   |     |
|                   | defense of                     | AND DOWNLAW                  | 10/12/2020   |                   |     |
|                   | ( constant of )                | oxz4 - De Oriend, Madstricht | 107 27 2020  |                   |     |

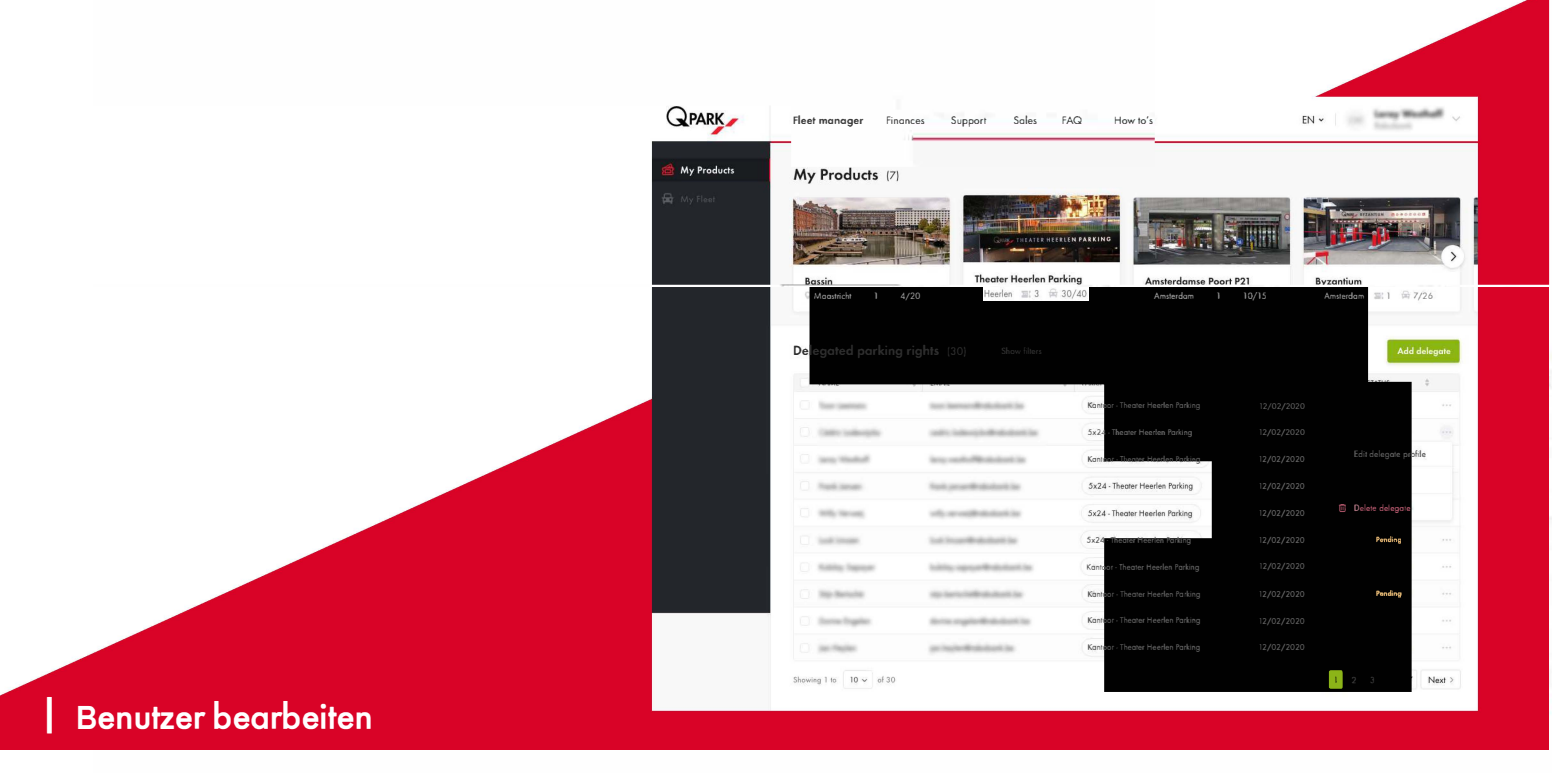

- Benutzer bearbeiten (Name und Parkrecht)
   Der eingeladene Benutzer kann über die App eine andere E-Mail-Adresse (als die, an die eine Einladung gesendet wurde) registrieren, diese kann aber nicht nachträglich geändert werden.
- Benutzer entfernen:

Damit werden sowohl die Parkrechte entzogen als auch der Benutzer aus dem Fleet Management Portal entfernt.

Um einen Benutzer zu bearbeiten, klicken Sie auf die drei Punkte neben dem Status. Senden Sie die Einladung für das Parkrecht erneut.

Parkrecht widerrufen:

Klicken Sie auf das Auswahlfeld vor dem Benutzernamen.

Klicken Sie oben: Parkrecht widerrufen

Dadurch wird das Parkrecht widerrufen, aber der Benutzer wird nicht aus dem Fleet Management Portal entfernt. Dies ist sinnvoll, wenn dem Benutzer mehr als eine Art von Parkrecht zugewiesen wurde.

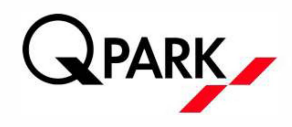

| 711/11/04/04/0     | (7)                          |                                                                                                    |                                                                    |                                                  |       |  |
|--------------------|------------------------------|----------------------------------------------------------------------------------------------------|--------------------------------------------------------------------|--------------------------------------------------|-------|--|
| Basin<br>Moanch 21 | 4/20                         | Parking<br>30/40 Amsterdam EP                                                                                                    | ort P21<br>= 10/15                                                 | antium<br>1 = 7/3                                | 6     |  |
| Delegated park     | ing rights (30) Show filters | ALE ALE ALE ALE ALE ALE ALE ALE ALE ALE                                                                                                    | 12540-10410-1047                                                   | Add de                                           | egate |  |
| 214.47             |                              |                                                                                                    |                                                                    |                                                  |       |  |
| NAME               |                              | Kantoor - Theater Heerlen Parking                                                                                                    | 12/02/2020                                                         | Arme                                             |       |  |
| NAME               |                              | Kantoor - Theater Heerlen Parking<br>5x24 - Theater Heerlen Parking                                                                                                    | 12/02/2020                                                         | Arme                                             |       |  |
| NAME               |                              | Kantoor - Theater Heerlen Parking<br>5x24 - Theater Heerlen Parking<br>Kantoor - Theater Heerlen Parking                                                                     | 12/02/2020<br>12/02/2020<br>12/02/2020                             | Attes<br>Attes                                   |       |  |
| TAME.              |                              | Kantoor - Theoter Heerlen Parking<br>5x24 - Theoter Heerlen Parking<br>Kantoor - Theoter Heerlen Parking<br>5x24 - Theoter Heerlen Parking                                   | 12/02/2020<br>12/02/2020<br>12/02/2020<br>12/02/2020               | Arme<br>Arme<br>Arme<br>Resolut                  |       |  |
| NAME.              |                              | Kantoor - Theater Heerlen Parking<br>5x24 - Theater Heerlen Parking<br>Kontoor - Theater Heerlen Parking<br>5x24 - Theater Heerlen Parking<br>5x24 - Theater Heerlen Parking | 12/02/2020<br>12/02/2020<br>12/02/2020<br>12/02/2020<br>12/02/2020 | Active<br>Active<br>Active<br>Resident<br>Active |       |  |

| My Products | My Fleet Show fi     | lters                                                                                                    |                                   |    |               |    | Add fleet | r ember |
|-------------|----------------------|----------------------------------------------------------------------------------------------------|-----------------------------------|----|---------------|----|-----------|---------|
| 🖶 My Fleet  | NAME                 | EMAIL                                                                                                    | ARONG RIGHTS                      |    | CREATION DATE | 1. | STATUS    | i:      |
|             | C. Income            | $(g_{ij}, g_{ij}) \in [0, \infty] \times \mathbb{R}^{n}$                                                                                                    | Kantoor - Theater Heerlen Parking | -2 | 12/02/2020    |    | 400       |         |
|             | ten steren           | -                                                                                                    | Kantoor - Theater Heerlen Parking | +2 | 12/02/2020    |    | Antew     |         |
|             | C month              | No. of Concession, Name                                                                                                    | Kantoor - Theater Heerlen Parking |    | 12/02/2020    |    | Autom     |         |
|             | Part later           | Non-Josephini Station in                                                                                                    | Kantoor - Theater Heerlen Parking | +1 | 12/02/2020    |    | Revelop   |         |
|             | 100,000              | (A) = (A) (A + A) (A + A) (A   | Kantoor - Theater Heerlen Parking |    | 12/02/2020    |    | Ante      |         |
|             | in the second        | had been determined by                                                                                                    | Kantoor - Theater Heerlen Parking |    | 12/02/2020    |    | Pending   |         |
|             | C 1000 Second        | Addition of the Addition of the                                                                                                    | Kantoor - Theater Heerlen Parking | +2 | 12/02/2020    |    | Adve      |         |
|             | Springer,            | design of the second second se | Kantoor - Theater Heerlen Parking |    | 12/02/2020    |    | No.       |         |
|             | in the second second | And a spin first state of                                                                                                    | Kantoor - Theater Heerlen Parking |    | 12/02/2020    |    | Second )  |         |
|             | 10.000               | property and a second second                                                                                                    | Kantoor - Theater Heerlen Parking |    | 12/02/2020    |    | Arrive    |         |
|             | 0.000                | 2011/10/00/00 00 00 00 00 00 00 00 00 00 00 00                                                                                                    | Kantoor - Theater Heerlen Parking | +1 | 12/02/2020    |    | Albe      |         |
|             | A set large          | training distances                                                                                                    | Kantoor - Theater Heerlen Parking |    | 12/02/2020    |    | Pentite   |         |
|             | C. Index Submania    | to the second second second                                                                                                    | Kantoor - Theater Heerlen Parking |    | 12/02/2020    |    | Attim     |         |

## Mehrfachauswahl

#### Widerufen

- Entzug der Parkrechte für alle ausgewählten Benutzer.
- Bleibt in Mein Fuhrpark sichtbar, aber ohne Parkrechte.
- Parkrechte neu zuweisen: Klicken Sie auf die drei Punkte und wählen Sie "das Profil bearbeiten". Sie können neue Parkrechte zuweisen.

#### Benutzer entfernen

- Dadurch werden sowohl der Benutzer als auch die zugewiesenen Parkrechte entfernt.
- Der Benutzer wird nicht mehr in der Übersicht Mein Fuhrpark aufgeführt.

ODADI

Um den Benutzer erneut hinzuzufügen, wählen Sie "Benutzer hinzufügen".

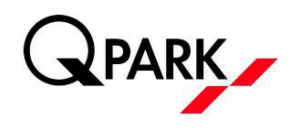

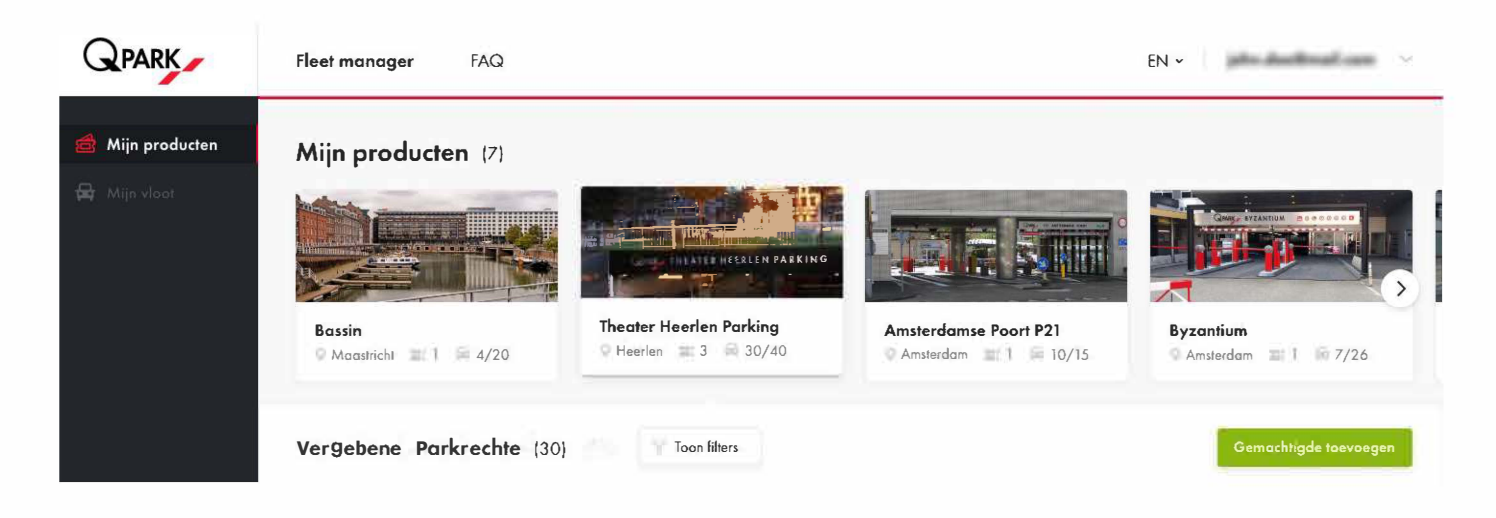

### Hinzufügen von Benutzern

Klicken Sie auf der Parkobjektseite auf die grüne Schaltfläche auf der rechten Seite mit der Bezeichnung: Benutzer hinzufügen.

- Geben Sie hier den Vornamen + Nachnamen ein
- E-Mail-Adresse, an die die Einladung geschickt werden soll
- Verknüpfen Sie die gewünschten Parkrechte

Was muss der Arbeitnehmer jetzt tun?

- Die neue Q-Park App herunterladen\*
- Das Parkrecht in der E-Mail oder in der App akzeptieren
- Kennzeichen hinzufügen

\*die alte Q-Park App kann gelöscht werden

## Q-Park App

Die neue Q-Park App ist für jeden Nutzer notwendig, der mit seinem Abonnement parken möchte. Als Fleet Manager benötigen Sie die App auch, wenn Sie ein Parkrecht nutzen.

- Die App ist mit den vom Arbeitgeber zugewiesenen Parkrechten verknüpft.
- Die Mitarbeiter geben ihre Kennzeichen in der App ein. Pro zugewiesenem Parkrecht kann ein einzelnes Kennzeichen verknüpft werden.
- Die Fußgängertüren können mit dem QR-Code in der App geöffnet werden